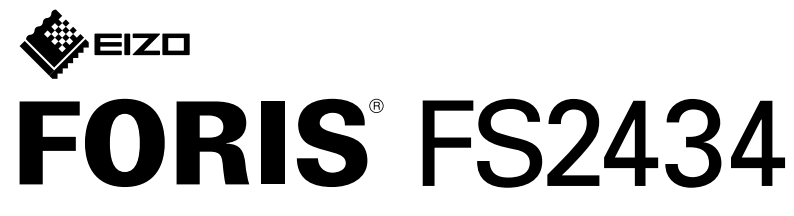

LCD-kleurenmonitor

Installatiegids

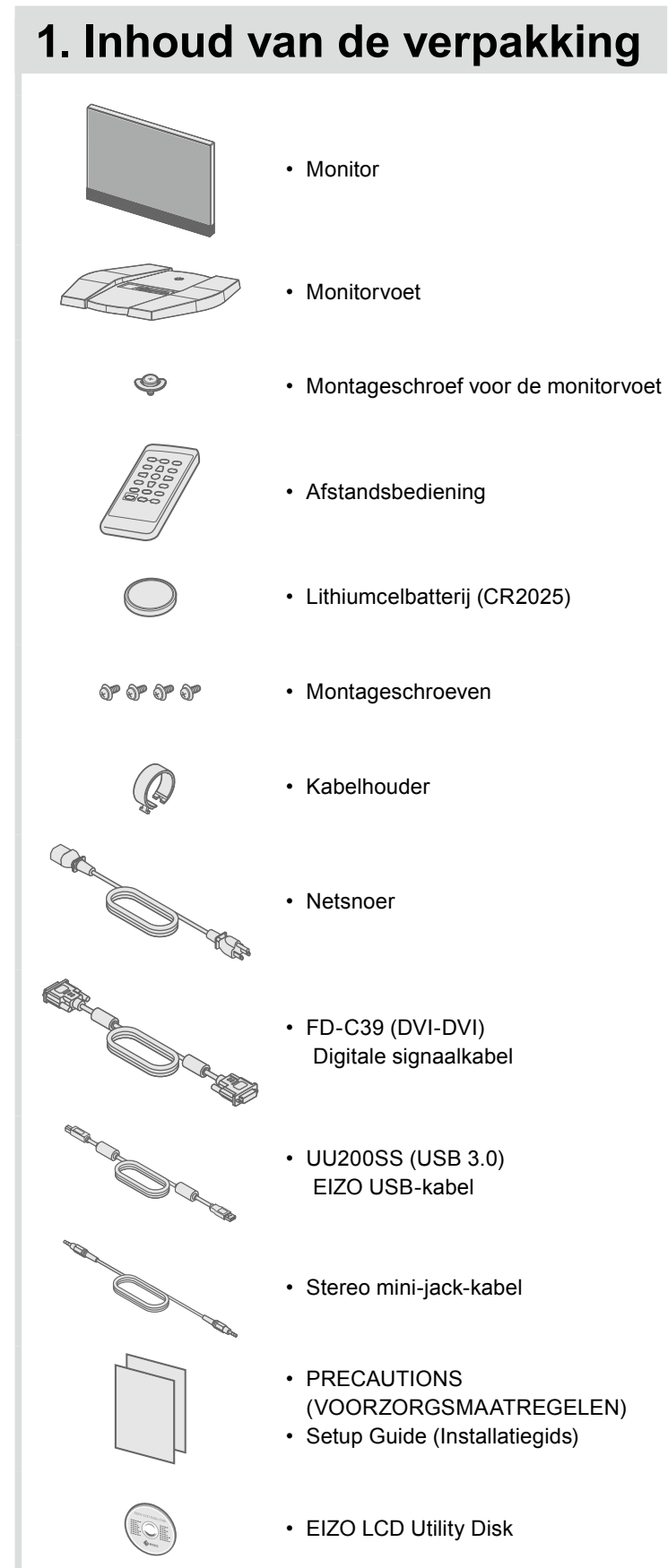

### 2. Monitorvoet monteren 1 Leg de monitor met het beeldscherm naar

#### beneden op een stabiel oppervlak dat met een zachte doek is afgedekt.

2

3

4

5

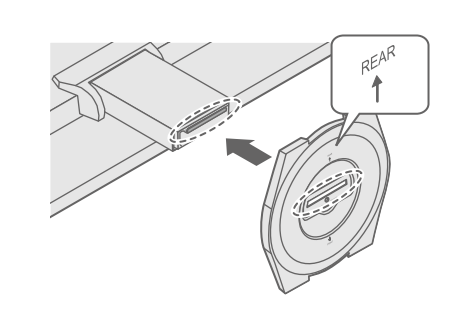

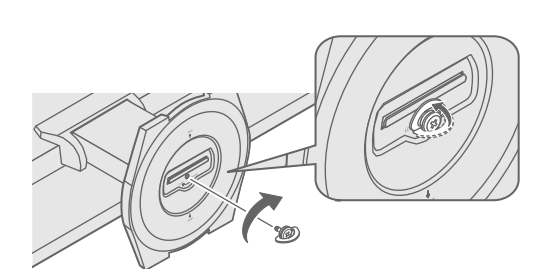

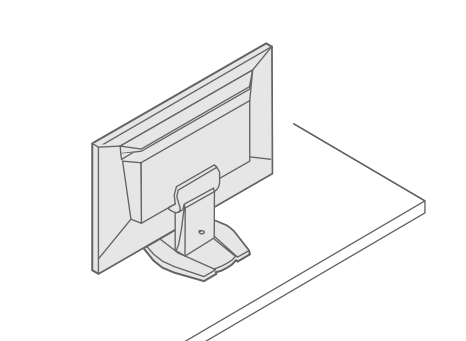

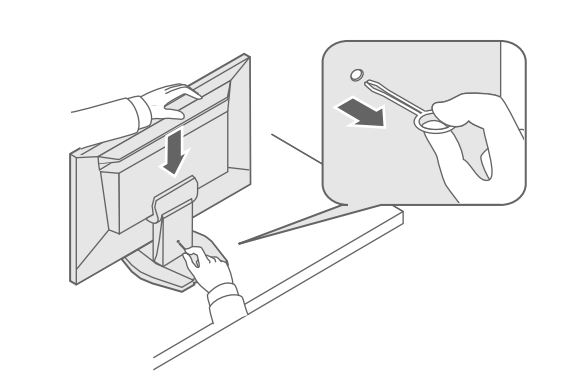

Belangrijk Lees de PRECAUTIONS (VOORZORGSMAATREGELEN), deze installatiegids en de gebruikershandleiding op de cd-rom aandachtig door zodat u dit product veilig en effectief leert te gebruiken.

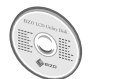

• Raadpleeg de gebruikershandleiding op de EIZO LCD Utility Disk (cd-rom) voor gedetailleerde informatie over scherminstellingen en -aanpassingen.

# 3. Aansluitingen

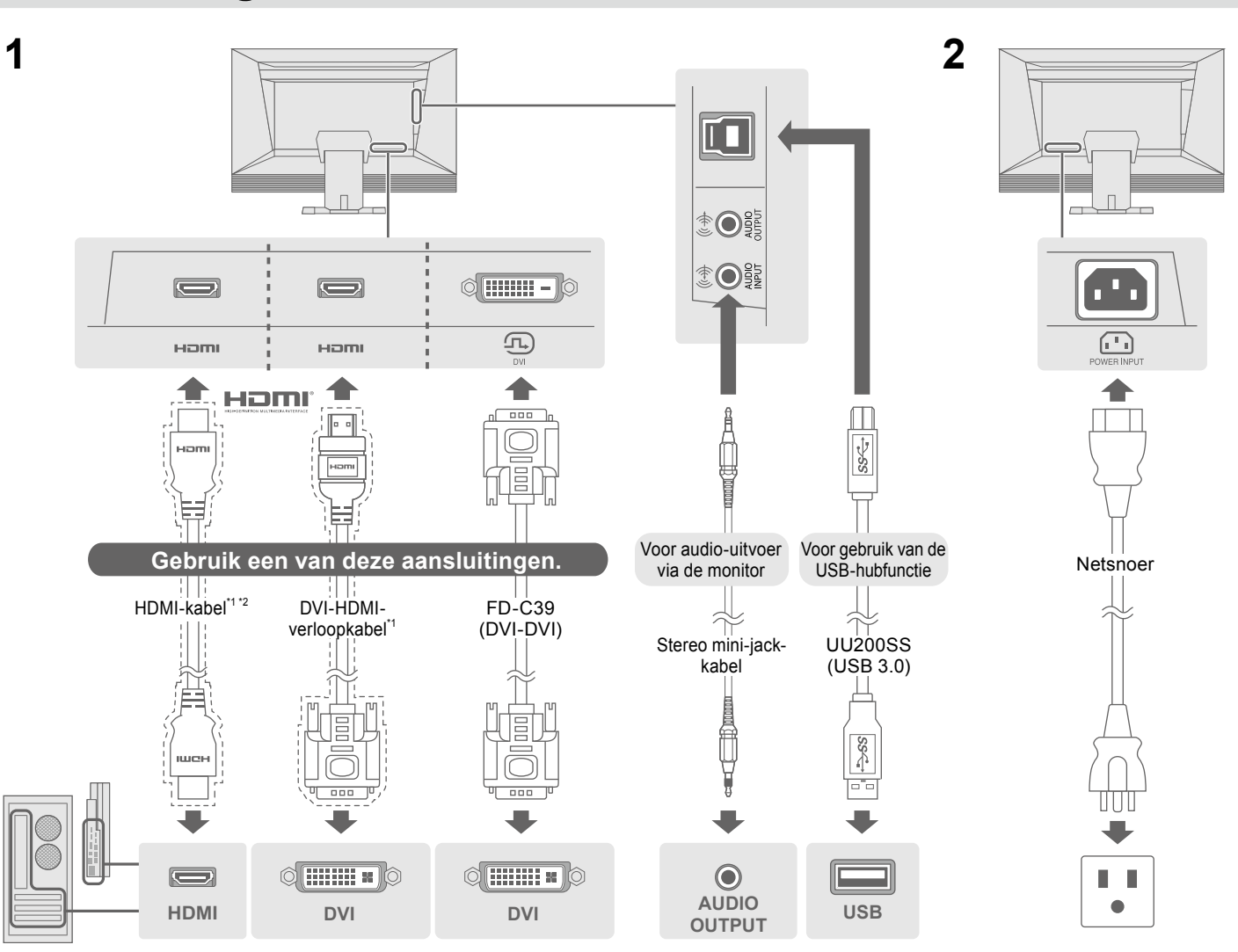

\*1 In de handel verkrijgbaar product

### 4. Hoek en hoogte instellen

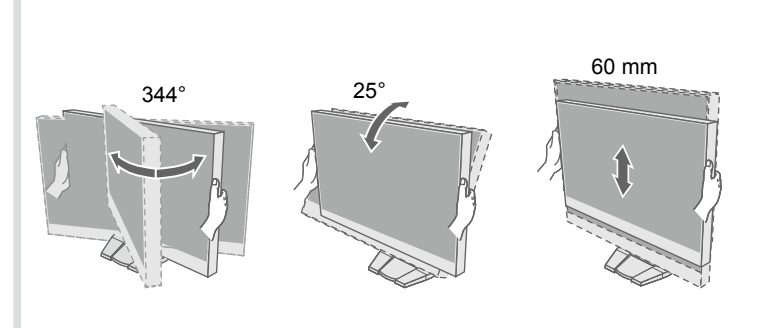

\*2 Gebruik een product dat High Speed ondersteunt.

## 5. Kabelhouder bevestigen

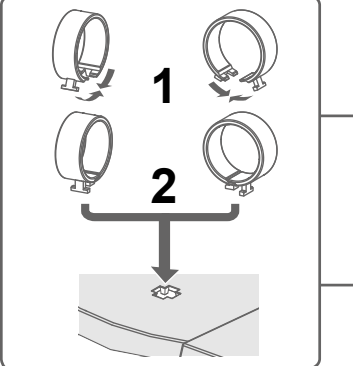

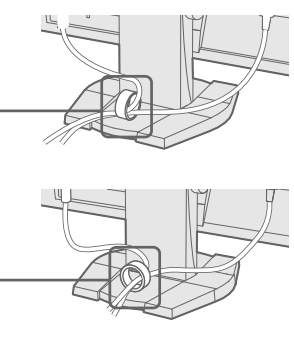

| 6. Afstandsbediening gebruiksklaar maken |          |     |                                          |         |               | Problee  Als het probleem | Probleem: geen beeld  Als het probleem blijft bestaan nadat u de onderstaande oplossingen hebt u |                                                                                                    |  |
|------------------------------------------|----------|-----|------------------------------------------|---------|---------------|---------------------------|--------------------------------------------------------------------------------------------------|----------------------------------------------------------------------------------------------------|--|
| 1                                        | 2        | 3   | Ontvangstbereik van de afstandsbediening |         |               | EIZO-vertegenwoordiger.   |                                                                                                  |                                                                                                    |  |
|                                          | -        | •   |                                          |         | R             |                           | Probleem                                                                                         |                                                                                                    |  |
|                                          |          | A C | 5 m 3 m                                  |         |               | Geen beeld                | Aan/uit-lampje brandt niet.                                                                      | <ul> <li>Controleer of het</li> <li>Zet de hoofdscha</li> <li>Zet de hoofdscha</li> </ul>                                                                   |  |
|                                          |          |     | 30° 30° 20° 20°                          |         | 200           |                           | Aan/uit-lampje is rood.                                                                          | <ul> <li>Druk op de afstar</li> </ul>                                                                                                    |  |
|                                          |          |     |                                          |         | 20<br>20°     |                           | Aan/uit-lampje is wit.                                                                           | <ul> <li>Verhoog 'Helderh</li> </ul>                                                                                                    |  |
| 7 Scherm                                 | weeraave |     | 7 m                                      | /5 m    | 3 m           | -                         | Aan/uit-lampje is oranje.                                                                        | Controleer of de      Controleer of het     Gebruik de muis     Scholel het ingge                                                                           |  |
| 7. Ochenniweergave                       |          |     |                                          |         |               |                           |                                                                                                  | Schakel net ingai                                                                                                    |  |
| 4                                        | 2        |     | 2                                        |         |               |                           |                                                                                                  | modus voor ener                                                                                                    |  |
| 1                                        | Ζ        |     | 3                                        |         |               |                           |                                                                                                  | Vol – vijf secon                                                                                                    |  |
|                                          | -        |     |                                          |         |               |                           |                                                                                                  | Schakel vervolge                                                                                                    |  |
|                                          |          |     |                                          | Acabova |               |                           |                                                                                                  | Als er een extern                                                                                                    |  |
|                                          |          |     |                                          | Aanbevo | ien resolutie |                           |                                                                                                  | verificatiemethod                                                                                                    |  |
|                                          |          |     |                                          |         |               |                           |                                                                                                  | Schakel vervolge                                                                                                    |  |
|                                          |          | of  | (U)<br>AAN                               | 1920    | × 1080        | De melding<br>verschijnt. | Voorbeeld:<br>PC (DVI)<br>Signal Error                                                           | <ul> <li>De melding geeft</li> <li>Controleer of de<br/>overeenstemmer</li> <li>Start de pc opnie</li> <li>Selecteer een ge<br/>kaart. Raadpleeg</li> </ul> |  |

8. Taal

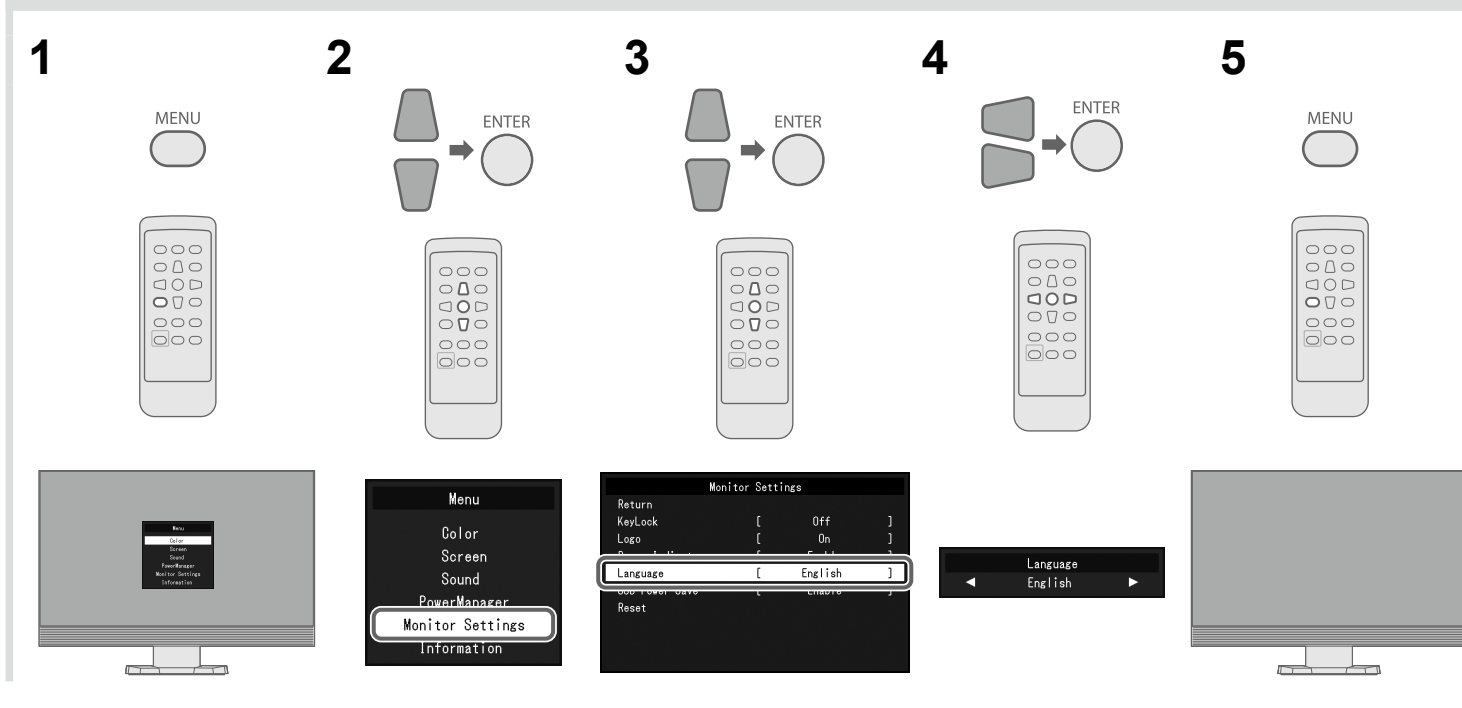

t uitgevoerd, neem dan contact op met uw plaatselijke

#### Mogelijke oorzaak en oplossing

t netsnoer goed is aangesloten.

nakelaar aan.

akelaar uit en zet deze na enkele minuten weer aan.

andsbediening op POWER (of op de monitor op 也).

rheid', 'Contrast' en/of 'Versterking' in het menu Instellingen.

e signaalkabel goed is aangesloten.

et externe apparaat aan staat.

s of het toetsenbord.

angssignaal om.

n apparaat is aangesloten: wijzig de afsluitmethode van de ergiebesparing. Schakel de voeding uit en houd op de monitor nden of meer ingedrukt om de afsluitmethode te wijzigen.

gens de voeding opnieuw in. rn apparaat is aangesloten op de HDMI-poort: wijzig de

ode. Schakel de voeding uit en houd op de monitor SIGNAL f meer ingedrukt om de verificatiemethode te wijzigen. gens de voeding opnieuw in.

eft aan dat het ingangssignaal buiten het opgegeven bereikt valt. e resolutie en verticale scanfrequentie die op de pc zijn ingesteld en met de vereisten van de monitor.

ieuw op.

jeschikte instelling met het hulpprogramma van de grafische eg de handleiding van de grafische kaart voor meer informatie.

Copyright© 2014 EIZO Corporation All rights reserved.